# PARAMETRICKÉ NAČÍTÁNÍ ATLASU PRAHY

<u>Atlas Prahy</u> lze načítat s přednastavenými parametry pro zobrazení vybraných tematických map a zacílení na detail městské části. Díky parametrickému načítání je možné Atlas Prahy přizpůsobit vlastním potřebám pomocí jednoduché změny url použitého odkazu. Mapovou aplikaci lze také vkládat na vlastní webové stránky.

## Obsah

| PARAMETRICKÉ NAČÍTÁNÍ ATLASU PRAHY                      | 1 |
|---------------------------------------------------------|---|
| MOŽNOSTI INTEGRACE                                      | 1 |
| Zobrazení samostatné aplikace                           | 1 |
| NASTAVENÍ PARAMETRŮ                                     | 1 |
| Zobrazení vybraných témat v mapové aplikaci             | 1 |
| Jak získat id mapové vrstvy                             | 2 |
| Zacílení na detail městské části                        | 2 |
| Načtení zacílené mapy se zobrazenými tematickými mapami | 2 |
| Odkaz na anglickou verzi                                | 3 |
| Seznam Městských částí a jejich kódů                    | 3 |
|                                                         |   |

## **MOŽNOSTI INTEGRACE**

## Zobrazení samostatné aplikace

Zobrazení mapové aplikace Atlas Prahy s možností vložení do vlastních webových stránek pomocí HTML tagu iframe:

https://app.iprpraha.cz/apl/app/atlas-prahy

např:

```
<iframe id="mapa" src="https://app.iprpraha.cz/apl/app/atlas-prahy"
width="100%" height="800"></iframe>
```

## NASTAVENÍ PARAMETRŮ

### Zobrazení vybraných témat v mapové aplikaci

V mapě lze pomocí parametru v odkazu přednastavit tematické mapy, které se zobrazí ihned po jejím načtení. K zobrazení jednoho nebo více témat slouží parametr service[]=x, kde x je id mapové služby, pomocí které je téma zobrazeno v mapě. Id je vždy odvozeno z popisku mapové vrstvy malými písmeny, bez diakritiky a s pomlčkami místo mezer.

 Příklad nastavení odkazu pro zobrazení mapové vrstvy Hranice a parcely: https://app.iprpraha.cz/apl/app/atlas-prahy?service[]=hranice-a-parcely  Více témat najednou lze zobrazit přidáním dalších parametrů service[] do odkazu tímto způsobem:

https://app.iprpraha.cz/apl/app/atlas-prahy?service[]=hranice-a-parcely&service[]=zony-placeneho-stani

#### Jak získat id mapové vrstvy

- 1. Zvolte požadované téma (službu) z menu vrstev
- 2. V panelu "Odkazy" vytvořte a zkopírujte odkaz na mapu

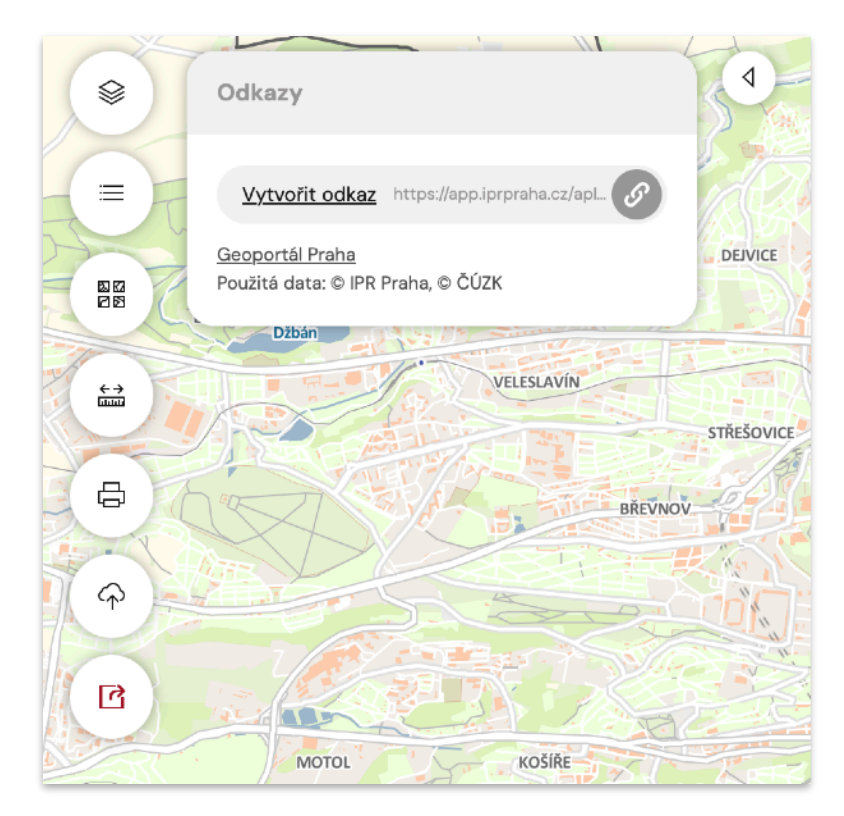

3. Odkaz vložte do nové karty nebo okna prohlížeče. Url adresa odkazu se po načtení změní na adresu s parametry. Id vrstvy je uveden u parametru service[]. Např.:

https://app.iprpraha.cz/apl/app/atlas-prahy/? extent=-756233.9281381756,-1050770.0962187792,-726230.1181305557,-1034974.439627466& scale=75000&basemap=MTVU&service[]=hranice-a-parcely&service[]=zony-placenehostani

### Zacílení na detail městské části

Atlas Prahy lze pomocí parametru v odkazu načíst zacílenou (přiblíženou a zacentrovanou) na detail vybrané městské části. K nastavení polohy mapy slouží parametr mc=y, kde y je kód městské části spravovaný dle ČSÚ (tabulka kódů je na konci dokumentu).

 Příklad zacílení mapy na oblast Prahy 3: https://app.iprpraha.cz/apl/app/atlas-prahy?mc=500097

## Načtení zacílené mapy se zobrazenými tematickými mapami

Příklad pro načtení mapy zón placeného stání na Praze 3: https://app.iprpraha.cz/apl/app/atlas-prahy?mc=500097&service[]=61

## Odkaz na anglickou verzi

https://app.iprpraha.cz/apl/app/atlas-prahy/?lang=en

## Seznam Městských částí a jejich kódů

| Praha 1         | 500054 | Dolní Počernice | 538175 |
|-----------------|--------|-----------------|--------|
| Praha 2         | 500089 | Dubeč           | 538205 |
| Praha 3         | 500097 | Ďáblice         | 547298 |
| Praha 4         | 500119 | Klánovice       | 538302 |
| Praha 5         | 500143 | Koloděje        | 538353 |
| Praha 6         | 500178 | Kolovraty       | 538361 |
| Praha 7         | 500186 | Královice       | 538388 |
| Praha 8         | 500208 | Křeslice        | 538400 |
| Praha 9         | 500216 | Kunratice       | 547042 |
| Praha 10        | 500224 | Libuš           | 547051 |
| Praha 11        | 547034 | Lipence         | 539449 |
| Praha 12        | 547107 | Lochkov         | 539465 |
| Praha 13        | 539694 | Lysolaje        | 547140 |
| Praha 14        | 547361 | Nebušice        | 547158 |
| Praha 15        | 547387 | Nedvězí         | 538531 |
| Praha 16        | 539601 | Petrovice       | 547395 |
| Praha 17        | 547174 | Přední Kopanina | 539589 |
| Praha 18        | 547417 | Řeporyje        | 539635 |
| Praha 19        | 547344 | Satalice        | 538736 |
| Praha 20        | 538213 | Slivenec        | 539678 |
| Praha 21        | 538949 | Suchdol         | 547271 |
| Praha 22        | 538931 | Šeberov         | 539724 |
| Běchovice       | 538060 | Štěrboholy      | 547409 |
| Benice          | 538078 | Troja           | 547328 |
| Březiněves      | 538124 | Újezd           | 539791 |
| Čakovice        | 547310 | Velká Chuchle   | 547115 |
| Dolní Chabry    | 547301 | Vinoř           | 539007 |
| Dolní Měcholupy | 547379 | Zbraslav        | 539864 |
|                 |        | Zličín          | 539899 |